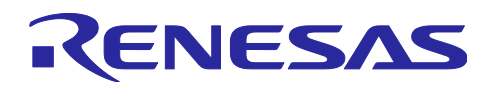

## RAA230161GSB 評価ボード

24V Input, USB Voltage Supply for Power Delivery

R19AN0044JJ0101 Rev.1.01 2018.05.15

## 概要

本資料は RAA230161GSB (USB Voltage Supply)の評価ボードに関する説明資料です。

評価ボードは、外部からの I2C 制御信号、もしくは、ホストアダプタ(RTK0EF0029Z00001BJ)および 制御ツール(Renesas\_UVS\_Eva\_Tool\_exe)により動作可能です。

USB Power Delivery を対象としたアプリケーションの検討を短期間で容易に行うことが可能です。

#### 特徴

- 1 チップで USB Power Delivery 規格準拠の出力電圧(Power Rule ~60W)をサポート
- 各種保護機能内蔵により、安心・安全なシステム設計を容易に実現
- 専用制御ツール(GUI)による優れた操作性(出力電圧、最大出力電流の設定、各種保護機能のモニタ が可能)

| No. | 項目       | 内容                                               |       |
|-----|----------|--------------------------------------------------|-------|
| 1   | 評価ボード    | RAA230161GSB_Evaluation<br>Board                 |       |
| 2   | ホストアダプタ  | RTK0EF0029Z00001BJ                               |       |
| 3   | USB ケーブル | USB A – mini B ケーブル                              |       |
| 4   | ケーブル     | ホストアダプタ出力ケーブル                                    |       |
| 5   | 制御ツール    | RAA230161 評価ツール:<br>Renesas_UVS_Eva_Tool_vxx.zip | 2 3 4 |
| 6   | USB ドライバ | USBdriver.zip                                    |       |

#### 内容物

注) 本資料に記載されている数値は参考値であり保証値ではありません。

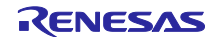

## 目次

| 1. F                      | RAA230161GSB 評価ボード 概要                 |
|---------------------------|---------------------------------------|
| 1.1                       | 評価ボード仕様                               |
| 1.2                       | 評価ボード接続方法4                            |
| 1.3                       | 評価ボード接続例5                             |
| 1.4                       | ホストアダプタ:RTK0EF0029Z00001BJ6           |
| 1.5                       | 評価ボード制御ツールのインストール手順7                  |
| 1.6                       | 評価ボード制御ツール使用方法8                       |
| 2. F<br>2.1<br>2.2<br>2.3 | RAA230161GSB 評価ボード 操作方法<br>起動14<br>停止 |
| 3. F                      | RAA230161GSB 評価ボード回路図・部品表             |
| 3.1                       | 評価ボード回路図16                            |
| 3.2                       | 評価ボード部品表17                            |
| 3.3                       | 評価ボードパターン図                            |

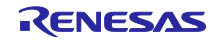

## 1. RAA230161GSB 評価ボード 概要

#### 1.1 評価ボード仕様

図 1.1 に評価ボード外形図、表 1.1 に評価ボード端子機能、表 1.2、表 1.3 に評価ボード入出力仕様を示します。

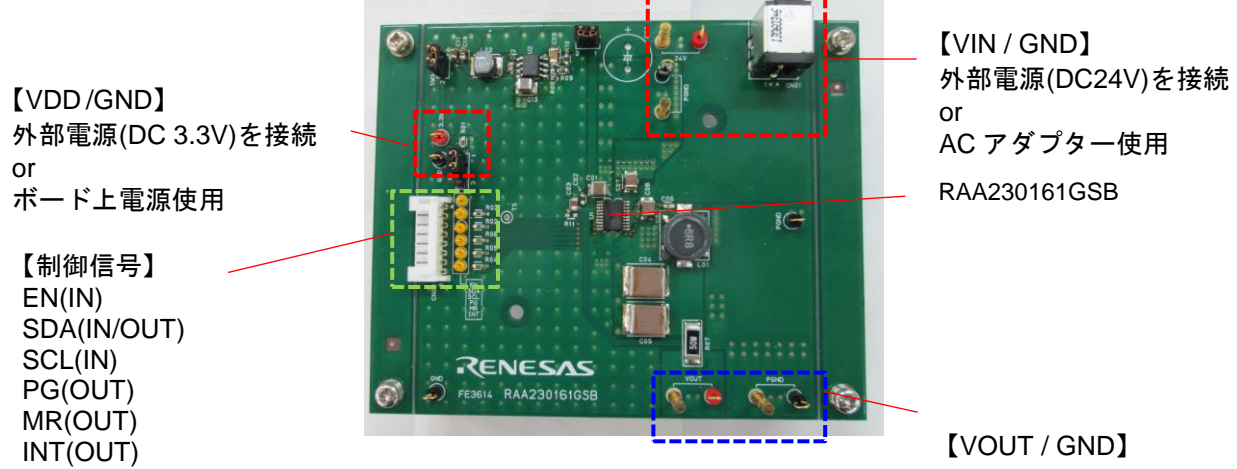

図 1.1 RAA230161GSB 評価ボード 外形図

表 1.1 RAA230161GSB 評価ボード 端子機能

| 略号   | I/O    | 機能                                |
|------|--------|-----------------------------------|
| VIN  | Power  | RAA230161GSB、RAA230153GSB の動作用電源  |
|      |        | (外部電源入力 or AC アダプター入力を選択可能)       |
| VDD  | Power  | I2C 通信用電源(外部電源入力 or ボード上電源 を選択可能) |
| EN   | IN     | RAA230161GSB のイネーブル制御端子           |
|      |        | (外部入力 or ボード上電源を選択可能)             |
| SDA  | IN/OUT | I2C 用データ入出力端子                     |
| SCL  | IN     | I2C 用クロック入力端子                     |
| PG   | OUT    | パワーグット出力端子                        |
| MR   | OUT    | マイコンリセット端子                        |
| INT  | OUT    | 異常通知出力端子                          |
| VOUT | OUT    | 出力端子                              |
| GND  | GND    | GND 端子                            |

#### 表 1.2 RAA230161GSB 評価ボード 入力仕様

| 項目                       | 略号  | TYP 值 | 単位 | 備考            |
|--------------------------|-----|-------|----|---------------|
| 入力電源電圧                   | VIN | 24    | V  | 入力電流 IIN=18mA |
| I2C 用入力電源電圧<br>(外部入力使用時) | VDD | 3.3   | V  | 入力電流 IDD=1uA  |

入力電流 IIN は、出力電圧 5.3V 設定、無負時の状態の値です。

電源は、直流安定化電源、または AC アダプタ電源の使用を推奨致します。

| 項目       | 略号   | TYP 值                           | 単位 |  |  |  |  |  |  |  |
|----------|------|---------------------------------|----|--|--|--|--|--|--|--|
| 出力電圧範囲   | VOUT | 5.3(*) / 9.15/ 12.1/ 15.1/ 20   | V  |  |  |  |  |  |  |  |
| 出力最大電流範囲 | IOUT | 0.5(*)/ 1.0/ 1.5/ 2.0/ 2.5/ 3.0 | Α  |  |  |  |  |  |  |  |

表 1.3 RAA230161GSB 評価ボード 出力仕様

(\*) 付きの値は初期設定です。制御ツールの初期設定画面もしくはレジスタ設定で変更可能です。

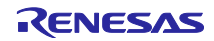

## 1.2 評価ボード接続方法

表 1.4 に VDD SW の設定、表 1.5、表 1.6 に電源の接続方法(1)、(2)を示します。 【注】それぞれ、(1)、(2)のいずれかを選択し、(1)、(2)の同時接続、設定は行わないでください。

|      | 表 1.4 VDD SV | ₩設定     |          |
|------|--------------|---------|----------|
| 項目   | 名称           | 外部入力使用時 | ボード電源使用時 |
| ジャンパ | SW2          | OPEN    | SHORT    |
|      | SW3          | OPEN    | SHORT    |

| (1) AC アダプターを使用する場合 (                        | (2) 外部電源を接続する場合                                       |
|----------------------------------------------|-------------------------------------------------------|
| AC アダプターをジャック(CN01)に接続してくださ DC 電い。<br>DC 24V | 電源の+側を"24V"ピン、-側を"PGND"ピンに<br>してください。<br>DC24V<br>- + |

#### 表 1 5 \/IN(24\/)入力接続

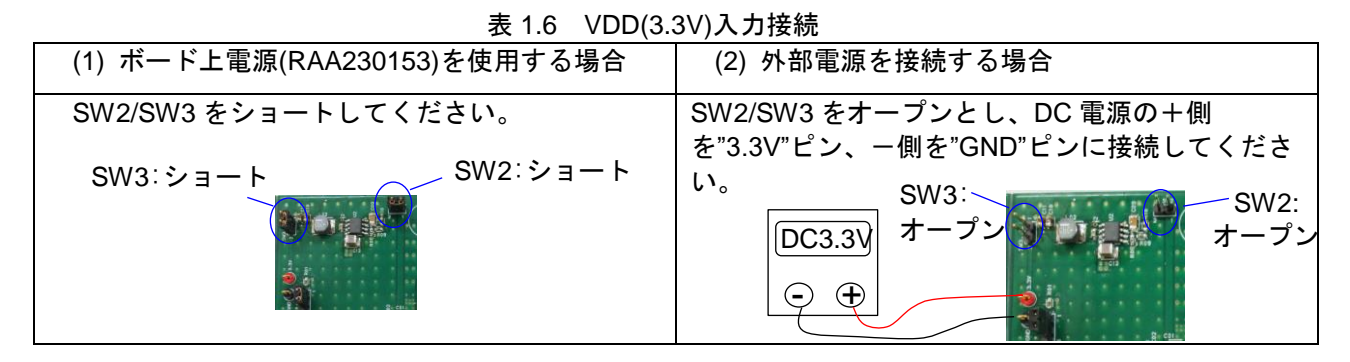

表 1.7 に EN 入力 SW の設定、表 1.8 に EN 入力の接続方法(1)、(2)を示します。

【注】 (1)、(2)のいずれかを選択し、(1)、(2)の同時接続、設定は行わないでください。

| 表 1.7 EN 入力 SW 設定 |     |         |          |     |  |  |  |  |  |  |  |
|-------------------|-----|---------|----------|-----|--|--|--|--|--|--|--|
| 百日                | 夕称  | 从实入力估用時 | ボード電源使用時 |     |  |  |  |  |  |  |  |
| 現日                | 口字  | アープレート  | Н入力      | L入力 |  |  |  |  |  |  |  |
| ジャンパ              | SW1 | OPEN    | 1        | 3   |  |  |  |  |  |  |  |

表 1.8 EN 入力接続

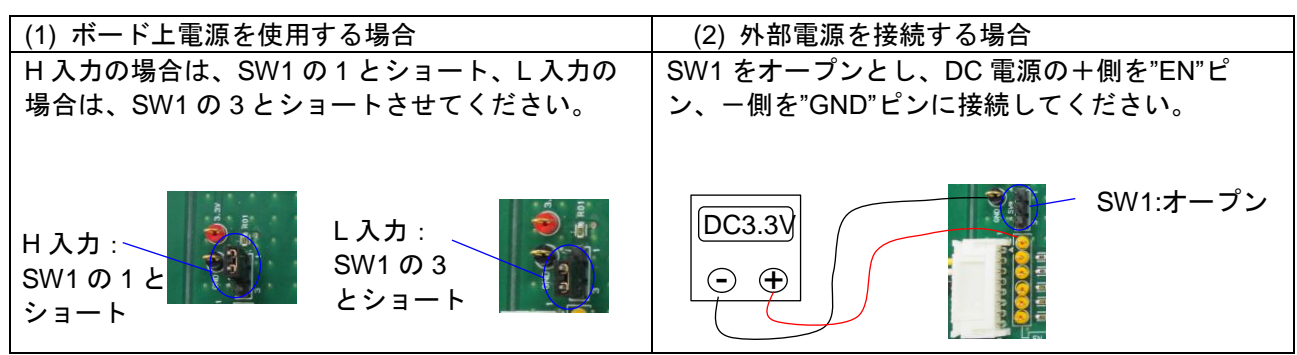

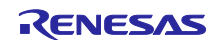

## 1.3 評価ボード接続例

#### 1.3.1 AC アダプターでの接続例

図 1.2 に、VIN 用電源(24V)に AC アダプター、VDD 用電源(3.3V)にボード上電源(RAA230153GSB)を用 いボード上電源を使用した際の接続例を示します。

なお、AC アダプターは付属しておりません。ご使用の際は、ご準備頂きますようお願い致します

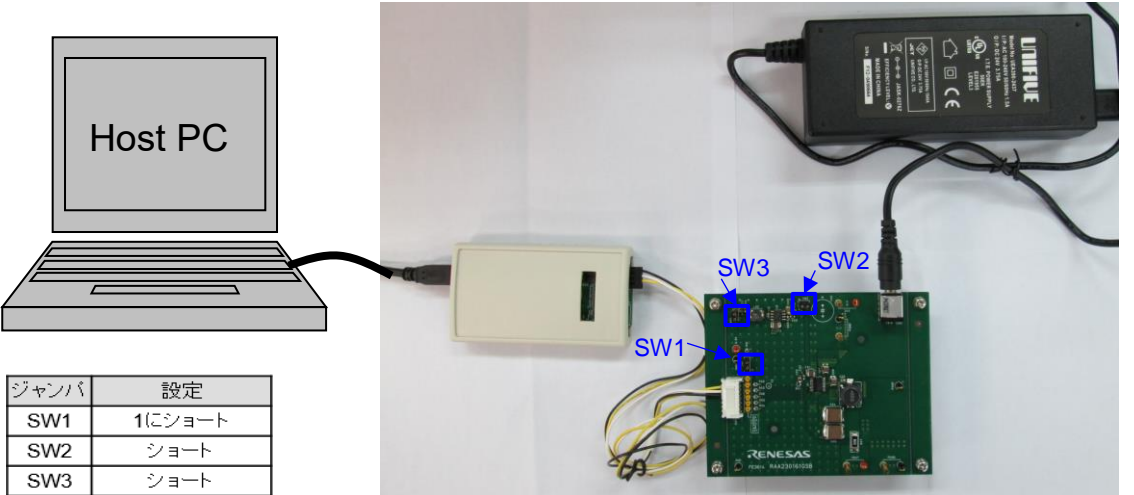

AC アダプター (DC 24V 3.75A)

図 1.2 RAA230161GSB 評価ボード 評価接続例(AC アダプター使用)

#### 1.3.2 外部電源使用での接続例

図 1.3 に、VIN 用電源(24V)、VDD 用電源(3.3V)、いずれも外部電源を用いた場合の接続例を示します。

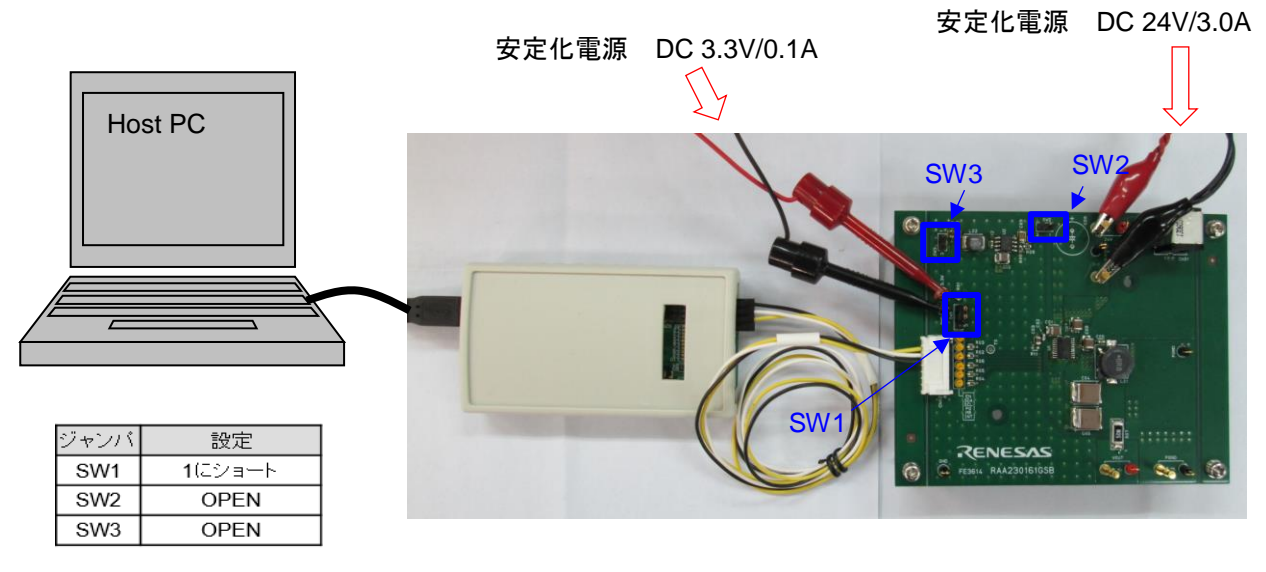

図 1.3 RAA230161GSB 評価ボード 評価接続例(外部電源使用)

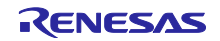

## 1.4 ホストアダプタ:RTK0EF0029Z00001BJ

#### 1.4.1 ホストアダプタ接続方法

付属の USB A-mini B ケーブルをホストアダプタの「USB mini B」コネクタへ、ケーブルをホストアダ プタ出力コネクタ(CN1)へ接続してください(図 1.4)。評価ボード上の CN02 の SDA、SCL は、プル アップ抵抗 2.2kΩ で VDD 電源に接続されています(図 1.5)。

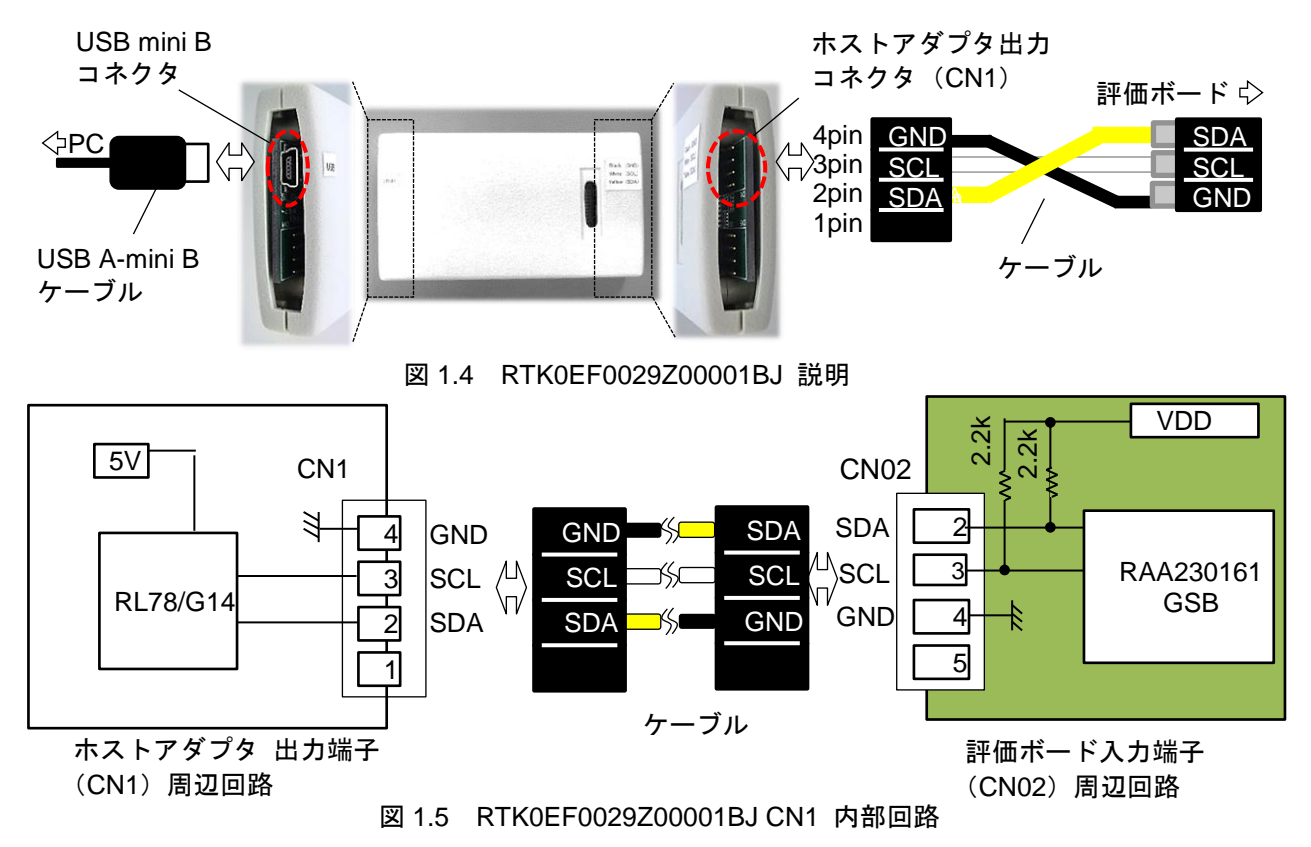

#### 1.4.2 RTK0EF0029Z00001BJ ドライバのインストール手順

Windows7 をご使用の場合は、ホストアダプタのドライバをインストールする必要があります。下記手順に従ってインストールをお願いします。Windows10 はインストール不要です。

- (1) 付属の「USBdriver.zip」を解凍しPC内に保存してください。
- (2) ホストアダプタ (RTK0EF0029Z00001BJ)を USB ケーブルで PC に接続してください。
- (3) デバイスマネージャを開くと、一覧の中に「認識されないデバイス」が表示されるので、右クリック して「ドライバーソフトウェアの更新」を選択します。(図 1.6)
- (4) 「USBdriver」フォルダを選択しインストールを開始してください。
- (5) デバイスマネージャのポートに「RTK0EF0029Z00000BC」が追加されたことを確認して ください。(図 1.6)

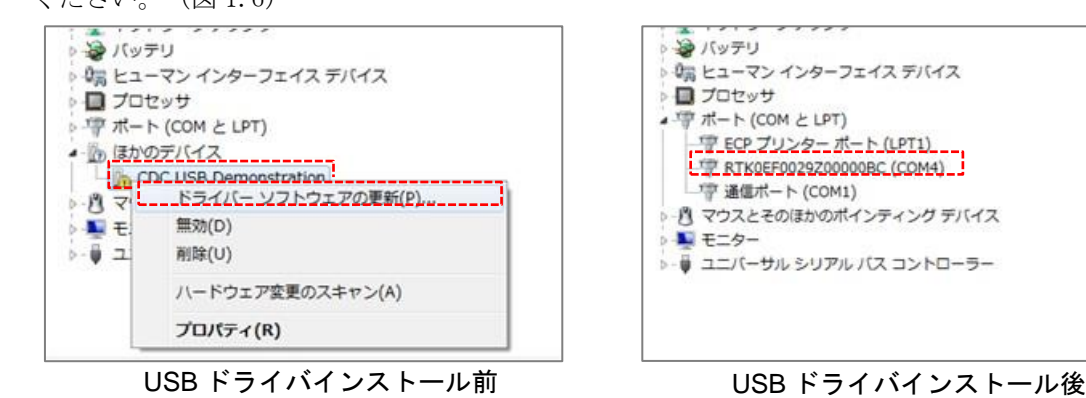

図 1.6 USB ドライバインストール前後のデバイスマネージャ表示画面

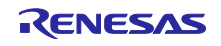

## 1.5 評価ボード制御ツールのインストール手順

#### 1.5.1 制御ツールの推奨環境

Windows 7,10 搭載の PC

- 1.5.2 「Renesas\_UVS\_Eva\_Tool\_v0.05.xx」のインストール手順
- ツール名が記載されている圧縮ファイルを任意の場所に解凍してください。
- 解凍したフォルダ内(図1.7)にある"Renesas\_UVS\_Eva\_Tool.exe"を実行するとツールが起動します。
- ツールを削除したい場合には、フォルダごと削除してください。
- メイン画面左上にある"Option"の各種設定は保存され、ツール再起動時は直前の保存状態で起動します。
- 各種設定を初期設定に戻したい場合は、圧縮ファイル解凍直後のファイルに置き換えてください

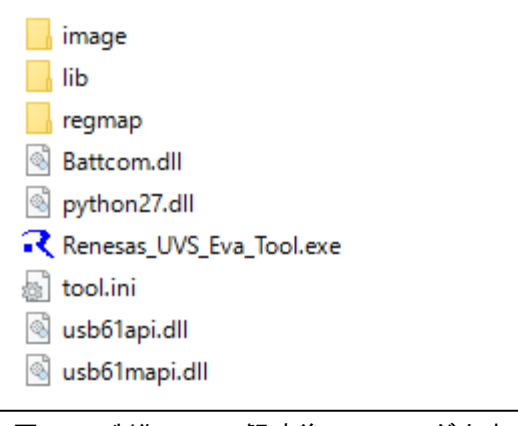

図 1.7 制御ツール解凍後のフォルダ内表

#### 1.5.3 「Renesas\_UVS\_Eva\_Tool\_v0.05.xx」の初期設定

- 解凍したフォルダ内(図1.7)にある "Renesas\_UVS\_Eva\_Tool.exe"を実行するとツールが起動します。
- メイン画面左上にある"Option /I2C emulator setting"を選択し、I2C Emulator を表示します。表示させた I2C Emulator にて、"RENESAS Common Board"を選択し、"Close"すると準備完了です(図 1.8)。

| C emulator setting            |                |         |      | Re | egis | ter | se   | tting  | 3      |      |      |     |   |                            |
|-------------------------------|----------------|---------|------|----|------|-----|------|--------|--------|------|------|-----|---|----------------------------|
| Auto update                   | Output         | Volta   | ge 5 | v  | √ s  | et  | Outp | put Cu | urrent | 0.5A | ~    | Set |   | 2 DC amulator setting      |
| Output Voltage                | Name           | A       | D7   | D6 | D5   | D4  | D3   | D2     | D1     | D0   | D    | w   | R | Select I2C emulator        |
|                               | DCDC_ON        | 0x01    | 0    | 0  | 0    | 0   | 0    | 0      | 0      | 0    | 0x00 | W   | R | C REV LIGET C REX-LISB61   |
| Output Current                | Protect Flag   | 0x02    | 0    | 0  | 0    | 0   | 0    | 0      | 0      | 0    | 0x00 | W   | R | PENESAS Comm Poord         |
| Functional status             | Protect Status | 0x03    | 0    | 0  | 0    | 0   | 0    | 0      | 0      | 0    | 0x00 | -   | R | Serves As commission       |
|                               | WDT SET        | 0x04    | 0    | 0  | 0    | 0   | 0    | 0      | 0      | 0    | 0x00 | W   | R | Emulator Setting           |
| DCDC ON                       | WDT RESET      | 0x05    | 0    | 0  | 0    | 0   | 0    | 0      | 0      | 0    | 0×00 | W   | R | Power supply to the target |
| Power Good                    | TEST-MODE      | 0x06    | 0    | 0  | 0    | 0   | 0    | 0      | 0      | 0    | 0x00 | W   | R | C OFF                      |
|                               | -              | -       | -    | -  | -    | -   | -    | -      | -      | -    | -    | -   | - | @ 3.3V                     |
| Watch Dog Timer               | -              | -       | -    | -  | -    | -   | -    | -      | -      | -    | -    | -   | - | © 5V                       |
|                               | -              | -       | •    | •  | •    | •   | •    | •      | -      | -    | -    | -   | - |                            |
| Protection status             | -              | -       |      | -  | -    | -   | -    | -      | -      | -    | -    | -   | - | C OFF                      |
| Over Voltage Protection       | -              | -       | •    | •  | •    | -   | -    | -      | •      | -    | -    | -   | - | 6 ON                       |
|                               | -              | -       | •    | -  | -    | -   | -    | -      | -      | •    | -    | -   | - | 10 ON                      |
| Over Current Protection       | -              | -       | •    | •  | ·    | ·   | ·    | •      | •      | -    | -    | -   | - | Frequency                  |
| Over Temperature Protection   | -              | -       | •    | •  | -    | -   | -    | -      | -      | •    | -    | -   | - | 50 KHZ (47-1000KHZ)        |
|                               | -              | -       | •    | •  | -    | -   | -    | -      | •      | -    | -    | -   | - | REX-USB61M unit ID —       |
| Short Circuit Protection      | -              | -       | •    | -  | -    | -   | -    | -      | -      | •    | -    | -   | - | Unit ID 5                  |
| Under Voltage Lockout Circuit | Regis          | ter nai | me   |    |      |     |      |        |        |      |      |     |   |                            |
| onder voltage Ebenour oneun   | SI             | tatus   |      |    |      |     |      |        |        |      |      |     |   | Close                      |

図 1.8 制御ツールの初期設定画面

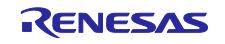

## 1.6 評価ボード制御ツール使用方法

## 1.6.1 ツール概要

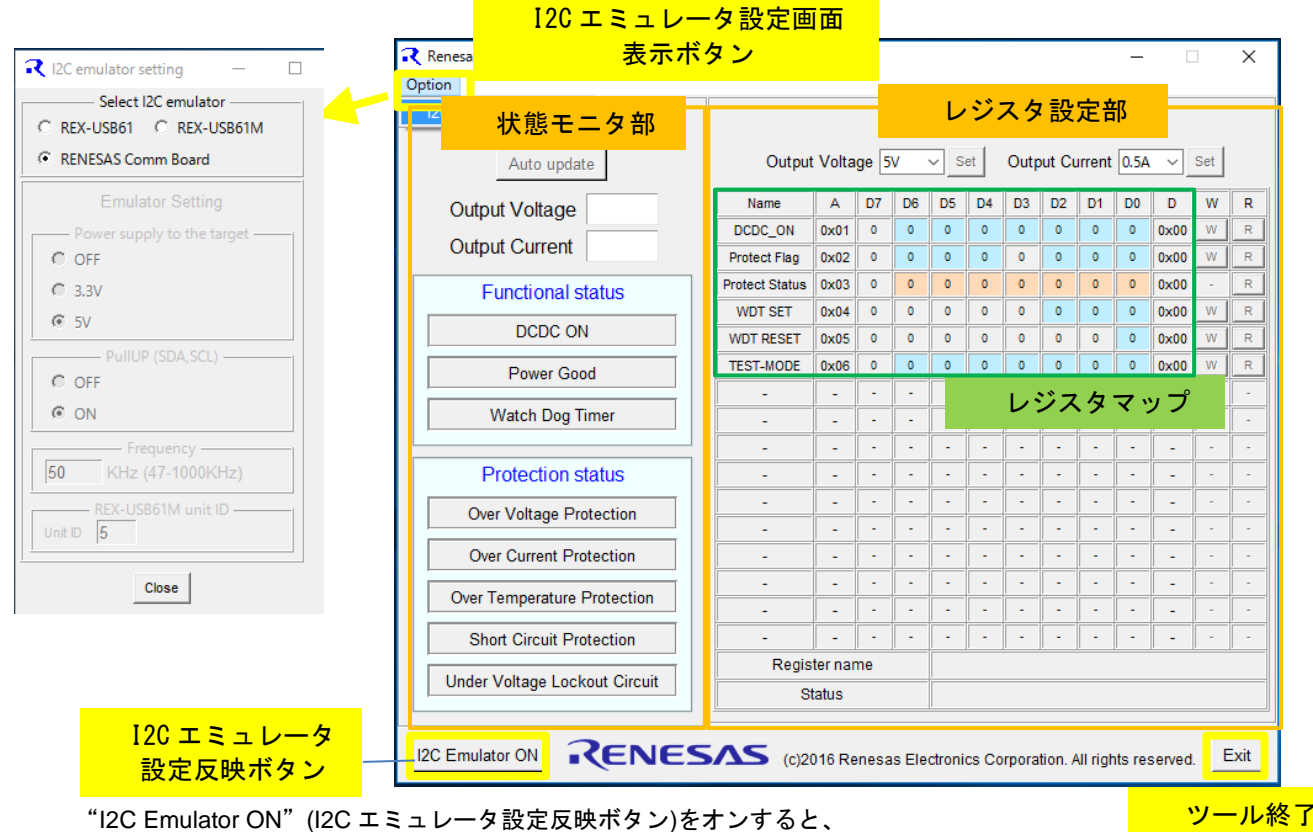

レジスタの Write / Read が有効になります。

#### 図 1.9 制御ツールの初期設定画面

## 1.6.2 レジスタマップ一覧

| 表 1.9 レジスタマップ一覧 |                                                                                             |                                                                                                    |                                                                                                    |                                                                                                    |                                                                                                    |                                                                                                    |                                                                                                    |                                                                                                    |                                                                                                    |                                                                                                    |  |
|-----------------|---------------------------------------------------------------------------------------------|----------------------------------------------------------------------------------------------------|----------------------------------------------------------------------------------------------------|----------------------------------------------------------------------------------------------------|----------------------------------------------------------------------------------------------------|----------------------------------------------------------------------------------------------------|----------------------------------------------------------------------------------------------------|----------------------------------------------------------------------------------------------------|----------------------------------------------------------------------------------------------------|----------------------------------------------------------------------------------------------------|--|
| Address         |                                                                                             |                                                                                                    |                                                                                                    |                                                                                                    |                                                                                                    |                                                                                                    |                                                                                                    |                                                                                                    |                                                                                                    |                                                                                                    |  |
| Data            | D7                                                                                          | D6                                                                                                    | D5                                                                                                    | D4                                                                                                    | D3                                                                                                    | D2                                                                                                    | D1                                                                                                    | D0                                                                                                    | Function                                                                                                    | Reset                                                                                                    |  |
| [A7:A0]         |                                                                                             |                                                                                                    |                                                                                                    |                                                                                                    |                                                                                                    |                                                                                                    |                                                                                                    |                                                                                                    | (*1)                                                                                                    | (*2)                                                                                                    |  |
| 0000,0001       | 0(*3)                                                                                       | ISEL2                                                                                                    | ISEL1                                                                                                    | ISEL0                                                                                                    | VSEL2                                                                                                    | VSEL1                                                                                                    | VSEL0                                                                                                    | DCON                                                                                                    | BBBBBBBB                                                                                                    | 00000000                                                                                                    |  |
|                 |                                                                                             |                                                                                                    |                                                                                                    |                                                                                                    |                                                                                                    |                                                                                                    |                                                                                                    |                                                                                                    |                                                                                                    |                                                                                                    |  |
| 0000,0010       | -                                                                                           | OVP_F                                                                                                    | SCP_F                                                                                                    | UVLO_F                                                                                                    | -                                                                                                    | OCP_F                                                                                                    | OTP_F                                                                                                    | WDT_F                                                                                                    | - BBB- BBB                                                                                                    | -000-000                                                                                                    |  |
| 0000,0011       | -                                                                                           | -                                                                                                    | -                                                                                                    | -                                                                                                    | -                                                                                                    | -                                                                                                    | -                                                                                                    | PG                                                                                                    | -RRRRRR                                                                                                    | -0000000                                                                                                    |  |
| 0000,0100       | -                                                                                           | 0                                                                                                    | 0                                                                                                    | 1                                                                                                    | -                                                                                                    | WDT1                                                                                                    | WDT0                                                                                                    | WDT_S                                                                                                    | -RRR-BBB                                                                                                    | -001-000                                                                                                    |  |
| 0000,0101       | -                                                                                           | -                                                                                                    | -                                                                                                    | 0(*3)                                                                                                    | -                                                                                                    | -                                                                                                    | -                                                                                                    | WDT_R                                                                                                    | BB                                                                                                    | 00                                                                                                    |  |
| 0000,0110       | -                                                                                           | OVP_M                                                                                                    | SCP_M                                                                                                    | UVLO_M                                                                                                    | 0(*3)                                                                                                    | OCP_M                                                                                                    | OTP_M                                                                                                    | 0(*3)                                                                                                    | -BBBBBBB                                                                                                    | -0000000                                                                                                    |  |
|                 | Address<br>Data<br>[A7:A0]<br>0000,0001<br>0000,0010<br>0000,0100<br>0000,0101<br>0000,0110 | Address         Data         D7           [A7:A0]         0000,0001         0(*3)           0000,0010         -         0000,0010           0000,0010         -         0000,0100           0000,0101         -         0000,0101           0000,0101         -         0000,0110 | Address         Data         D7         D6           [A7:A0]         0000,0001         0(*3)         ISEL2           0000,0010         -         OVP_F           0000,0011         -         -           0000,0100         -         0           0000,0101         -         -           0000,0101         -         OVP_M | 表 1<br>Address<br>Data D7 D6 D5<br>[A7:A0] 0000,0001 0(*3) ISEL2 ISEL1<br>0000,0010 - OVP_F SCP_F<br>0000,0111<br>0000,0101 | Address         Data         D7         D6         D5         D4           [A7:A0]         0         0         1SEL2         ISEL1         ISEL0           0000,0001         0(*3)         ISEL2         ISEL1         ISEL0           0000,0010         -         OVP_F         SCP_F         UVLO_F           0000,0011         -         0         0         1           0000,0100         -         0         0         1           0000,0101         -         O         0         1           0000,0101         -         OVP_M         SCP_M         UVLO_M           0000,0110         -         OVP_M         SCP_M         UVLO_M | Address         Data         D7         D6         D5         D4         D3           [A7:A0]         0         0         1SEL2         ISEL1         ISEL0         VSEL2           0000,0001         0(*3)         ISEL2         ISEL1         ISEL0         VSEL2           0000,0010         -         OVP_F         SCP_F         UVLO_F         -           0000,0011         -         0         0         1         -           0000,0100         -         O         0         1         -           0000,0101         -         OVP_M         SCP_M         UVLO_M         0(*3)           0000,0101         -         OVP_M         SCP_M         UVLO_M         0(*3) | Address         Data         D7         D6         D5         D4         D3         D2           [A7:A0]         0(*3)         ISEL2         ISEL1         ISEL0         VSEL2         VSEL1           0000,0001         0(*3)         ISEL2         ISEL1         ISEL0         VSEL2         VSEL1           0000,0010         -         OVP_F         SCP_F         UVLO_F         -         OCP_F           0000,0011         -         0         0         1         -         WDT1           0000,0100         -         O         0         1         -         WDT1           0000,0101         -         OVP_M         SCP_M         UVLO_M         0(*3)         OCP_M | Address         Data         D7         D6         D5         D4         D3         D2         D1           [A7:A0]         0(*3)         ISEL2         ISEL1         ISEL0         VSEL2         VSEL1         VSEL0           0000,0010         0(*3)         ISEL2         ISEL1         ISEL0         VSEL2         VSEL1         VSEL0           0000,0010         -         OVP_F         SCP_F         UVLO_F         -         OCP_F         OTP_F           0000,0010         -         0         0         1         -         VDT1         WDT0           0000,0101         -         OVP_M         SCP_M         UVLO_M         0(*3)         OCP_M         OTP_M | Address       Data       D7       D6       D5       D4       D3       D2       D1       D0         [A7:A0]       0(*3)       ISEL2       ISEL1       ISEL0       VSEL2       VSEL1       VSEL0       DCON         0000,0001       0(*3)       ISEL2       ISEL1       ISEL0       VSEL2       VSEL1       VSEL0       DCON         0000,0010       -       OVP_F       SCP_F       UVLO_F       -       OCP_F       OTP_F       WDT_F         0000,0010       -       0       0       1       -       WDT1       WDT0       WDT_S         0000,0101       -       O       0       1       -       WDT1       WDT0       WDT_S         0000,0101       -       OVP_M       SCP_M       UVLO_M       0(*3)       OCP_M       OTP_M       0(*3) | Address       レマンスタマップ一覧         Data       D7       D6       D5       D4       D3       D2       D1       D0       Function (*1)         0000,0001       0(*3)       ISEL2       ISEL1       ISEL0       VSEL2       VSEL1       VSEL0       DCON       BBBBBBBB         0000,0010       -       OVP_F       SCP_F       UVLO_F       -       OCP_F       OTP_F       WDT_F       -BBB- BBB         0000,0010       -       0       0       1       -       VD1       WDT_F       -BBB- BBB         0000,0010       -       OVP_F       SCP_F       UVLO_F       -       OCP_F       OTP_F       WDT_F       -BBB- BBB         0000,0100       -       0       0       1       -       VD1       WDT_F       -BBB- BBB         0000,0100       -       0       0       1       -       WD11       WDT_S       -RRRRRR         0000,0101       -       O       0       1       -       WD11       WDT_R      BBB         0000,0101       -       OVP_M       SCP_M       UVLO_M       0(*3)       OCP_M       OTP_M       0(*3)       -BBBBBBBB |  |

\*0) Slave Address = 1101111

\*1) B : Write & Read bit , R : Read only bit

\*2) レジスタの初期状態

\*3) 必ず"0"をライトしてください。

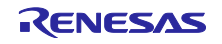

ボタン

## 1.6.3 レジスタとビット詳細

• DCDC\_ON(0×01) レジスタ

このレジスタは、VOUTの起動を制御します。DCON ビット(D0)に"1"を書き込むと VOUT が出力され、"0"を書き込むと VOUT は停止します。VOUT の設定電圧は、同レジスタの VSEL\*ビット(D3,D2,D1)、VOUT の最大電流は同レジスタの ISEL\*ビット(D6,D5,D4)に以下の表 1.11、表 1.12 のデータを書き込むことで設定されます。

#### 【注】D7 ビットはテストモード専用ビットとなるため、必ず"0"を書き込むようご注意ください。

表 1.10 DCDC\_ON レジスタ

| Address Address Data Name |                 |    |                         |       |       |       |       | Function | Reset |          |          |
|---------------------------|-----------------|----|-------------------------|-------|-------|-------|-------|----------|-------|----------|----------|
| Name                      | Data<br>[A7:A0] | D7 | D7 D6 D5 D4 D3 D2 D1 D0 |       |       |       |       |          |       |          |          |
| DCDC_ON                   | 0000,0001       | 0  | ISEL2                   | ISEL1 | ISEL0 | VSEL2 | VSEL1 | VSEL0    | DCON  | BBBBBBBB | 00000000 |

#### 表 1.11 VOUT 最大電流設定(ISEL\*)

| ISEL | ISEL2 | ISEL1 | ISEL0 | VOUT    |
|------|-------|-------|-------|---------|
| Name | (D6)  | (D5)  | (D4)  | Current |
|      |       |       |       | Select  |
| 1005 | 0     | 0     | 0     | 0.5A    |
| 1010 | 0     | 0     | 1     | 1.0A    |
| I015 | 0     | 1     | 0     | 1.5A    |
| 1020 | 0     | 1     | 1     | 2.0A    |
| 1025 | 1     | 0     | 0     | 2.5A    |
| 1030 | 1     | 0     | 1     | 3.0A    |

#### 表 1.12 VOUT 電圧設定(VSEL\*)

| VSEL | VSEL2 | VSEL1 | VSEL0 | VOUT    |
|------|-------|-------|-------|---------|
| Name | (D3)  | (D2)  | (D1)  | Voltage |
|      |       |       |       | Select  |
| V05  | 0     | 0     | 0     | 5.3V    |
| V09  | 0     | 0     | 1     | 9.15V   |
| V012 | 0     | 1     | 0     | 12.1V   |
| V015 | 0     | 1     | 1     | 15.1V   |
| V020 | 1     | 0     | 0     | 20V     |

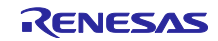

## RAA230161GSB

#### • Protect Flag (0×02) レジスタ

IC 保護機能が動作した際、動作した保護機能のビットに"1"が自動的に書き込まれ、同時に、 DCDC\_ON レジスタの DCON ビットへ"0"が書き込まれて VOUT が停止します。以下、表 1.14 に各保護 機能の一覧を示します。

| Address      | Address   | Data Name |       |       |        |    |       |       | Function | Reset     |          |
|--------------|-----------|-----------|-------|-------|--------|----|-------|-------|----------|-----------|----------|
| name         | [A7:A0]   | D7        | D6    | D5    | D4     | D3 | D2    | D1    | D0       |           |          |
| Protect Flag | 0000,0010 | -         | OVP_F | SCP_F | UVLO_F | -  | OCP_F | OTP_F | WDT_F    | -BBB- BBB | -000-000 |

#### 表 1.13 Protect Flag レジスタ

#### 表 1.14 保護機能一覧

| Data Name  | Protect Function | Detection Condition     |
|------------|------------------|-------------------------|
| OVP_F(D6)  | 出力過電圧保護機能        | VOUT > VSEL 設定電圧 × 110% |
| SCP_F(D5)  | 出力短絡保護機能         | VOUT< VSEL 設定電圧×80%     |
| UVLO_F(D4) | 出力低電圧保護機能        | VIN < 5.7V              |
| OCP_F(D2)  | 出力過電流保護機能        | IOUT > ISEL 設定電流×120%   |
| OTP_F(D1)  | 過熱保護機能           | Tj > 165℃               |
| WDT_F(D0)  | ウォッチドックタイマー      | WDT 設定時間以内で、            |
|            |                  | リセット信号入力なし              |

#### • Protect Status (0×03) レジスタ

PG(D0)ビットに PG 端子と同じ値が書き込まれます。PG 端子をモニタできない場合、本レジスタを リードすることで PG 端子の状態をモニタ可能です。

#### 表 1.15 Protect Status レジスタ

| Address        | Address<br>Data<br>[A7:A0] | Data Name |    |    |    |    |    |    | Function | Reset    |          |
|----------------|----------------------------|-----------|----|----|----|----|----|----|----------|----------|----------|
| Name           |                            | D7        | D6 | D5 | D4 | D3 | D2 | D1 | D0       |          |          |
| Protect Status | 0000,0011                  | -         | -  | -  | -  | -  | -  | -  | PG       | -RRRRRRR | -0000000 |

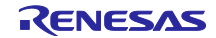

#### • WDT SET(0×04) レジスタ

このレジスタは、ウォッチドックタイマー(WDT)の起動を制御します。WDT\_S ビット(D0)に"1"を書き 込むと WDT のカウンターがカウントを開始します。"0"を書き込むと WDT は停止します。

この時、WDT のリセット時間は、同レジスタの WDT\*ビット(D2,D1)を以下の表 1.17 のデータを書き込むことで設定されます。

| Address<br>Name | Address Address<br>Jame Data<br>[A7:A0] | Data Name |    |    |    |    |      |      |       | Function | Reset    |
|-----------------|-----------------------------------------|-----------|----|----|----|----|------|------|-------|----------|----------|
| Name            |                                         | D7        | D6 | D5 | D4 | D3 | D2   | D1   | D0    |          |          |
| WDT SET         | 0000,0100                               | -         | 0  | 0  | 1  | -  | WDT1 | WDT0 | WDT_S | -RRR-BBB | -001-000 |

#### 表 1.16 WDT SET レジスタ

D6、D5、D4ビットは社内管理番号です。

#### 表 1.17 WDT の設定時間(WDT\*)

| WDT  | WDT1 | WDT0 | WDT Reset   |
|------|------|------|-------------|
| Name | (D2) | (D1) | Time Select |
| W008 | 0    | 0    | 8.2ms       |
| W033 | 0    | 1    | 32.8ms      |
| W131 | 1    | 0    | 131ms       |
| W524 | 1    | 1    | 524ms       |

• WDT RESET (0×05) レジスタ

WDT\_R(D0)ビットに"0"を書き込むことで WDT がリセットされます。

【注】D4 ビットは、テストモード専用ビットとなるため、必ず"0"を書き込むよう注意ください。

#### 表 1.18 WDT RESET レジスタ

| Address   | Address   | Data Name |    |    |    |    |    |    | Function | Reset |    |
|-----------|-----------|-----------|----|----|----|----|----|----|----------|-------|----|
| name      | [A7:A0]   | D7        | D6 | D5 | D4 | D3 | D2 | D1 | D0       |       |    |
| WDT RESET | 0000,0101 | -         | -  | -  | 0  | -  | -  | -  | WDT_R    | BB    | 00 |

#### • TEST-MODE (0×06) レジスタ

このレジスタの各該当ビットへ"1"を書き込むことで、それぞれの保護機能を停止可能です。保護回路が 動作しなくなりますので、使用にはご注意ください。

# 【注】 D3 および D0 ビットはテストモード専用ビットとなるため、必ず"0"を書き込むよう注意ください。

#### 表 1.19 TEST-MODE レジスタ

| Address       | Address   | Data Name |       |       |        |    |       |       |    | Function | Reset    |
|---------------|-----------|-----------|-------|-------|--------|----|-------|-------|----|----------|----------|
| Name          | [A7:A0]   | D7        | D6    | D5    | D4     | D3 | D2    | D1    | D0 |          |          |
| TEST-<br>MODE | 0000,0110 | -         | OVP_M | SCP_M | UVLO_M | 0  | OCP_M | OTP_M | 0  | -BBBBBBB | -0000000 |

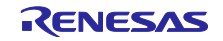

#### RAA230161GSB

## 1.6.4 レジスタ設定の使用方法

- レジスタ Bit の色は、以下を示しています。
   水色: R/W 可能、橙色: Read のみ、灰色: Dummy
- "W", "R" ボタンは、以下を示しています。
  - W:レジスタへのライト実行
  - R:レジスタのリード実行
- "Register name"は、各 bit をマウスオーバーした際に、 bit 名が表示されます。
- "Status"は、レジスタをリード/ライトした際の状態が表示されます。
- ライト手順1
  - レジスタマップ上で、ライトしたいレジスタの bit をマウスでクリックすると、"0"、"1"が反転しま す。この時、前値と変更されると、変更された bit が赤字で表示されます。
  - 2) "W"ボタンをクリックする。

 •
 •
 •
 •
 •
 •
 •
 •
 •
 •
 •
 •
 •
 •
 •
 •
 •
 •
 •
 •
 •
 •
 •
 •
 •
 •
 •
 •
 •
 •
 •
 •
 •
 •
 •
 •
 •
 •
 •
 •
 •
 •
 •
 •
 •
 •
 •
 •
 •
 •
 •
 •
 •
 •
 •
 •
 •
 •
 •
 •
 •
 •
 •
 •
 •
 •
 •
 •
 •
 •
 •
 •
 •
 •
 •
 •
 •
 •
 •
 •
 •
 •
 •
 •
 •
 •
 •
 •
 •
 •
 •
 •
 •
 •
 •
 •
 •
 •
 •
 •
 •
 •
 •
 •
 •
 •
 •
 •
 •
 •
 •
 •
 •
 •
 •
 •
 •
 •
 •

## 図 1.10 制御ツールの初期設定画面

- ライト手順2
  - "Output Voltage" / "Output Current"のプルダウンメニューで設定したい値を選択し、"Set"ボタンをク リックすると、その状態がレジスタヘライトされます。ライトに失敗した際は、"Set"ボタンが赤く表 示されます。なお、このライト方法は、レジスタマップ部とは連動していないため、ライト手順1の ように、レジスタマップ部のレジスタ DCDC\_ON(0×01)の"W"ボタンをクリックしてライトすると、 レジスタマップの状態で上書きされます。
- リード手順
  - 1) リードしたいレジスタの"R"ボタンをクリックすると、リードした状態が各 bit に反映されます。 この時、前値と変更されると、変更された bit が赤字で表示されます。

RAA230161GSB 評価ボード

0 0x00 W

0x00

0x00

0x00

0x00

Register setting

Output Voltage 5V v Set Output Current 0.5A v Set

0 0 0 0

0

0 0 0 0 0

0 0 0 0 0 0

0

0x01 0

0x04

0x05

Status

DCDC ON

Protect Flag

WDT SET

WDT RESET

TEST-MODE 0x06

A D7 D6 D5 D4 D3 D2 D1 D0 D W

0x00 0 0 0 0 0 0 0 0 0 0x00

0 0

0

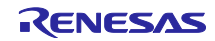

## RAA230161GSB

#### 1.6.5 状態モニタの使用方法

- Register setting 部の DCDC\_ON レジスタ(0×01)にライト した際、Status monitor の "Output Voltage", "Output Current", "Functional status / DCDC\_ON"の項目が更新され ます。
- "Auto update"ボタンをクリックして ON すると、250msの周期で、アドレス Protect Flag(0×02)と、Protect Status(0×03)をリードし、それぞれの項目に対応したレジスタの状態を表示します。

レジスタ値"0":背景が灰色、文字は黒

レジスタ値"1":背景が白色、文字は赤

- I2C 通信エラーにより情報が取得できなかった場合は各 項目の背景が赤くなりますので、その際は I2C の通信状 況を確認ください。
- "Auto update"ボタンを再度クリックすると、自動更新は 停止します。

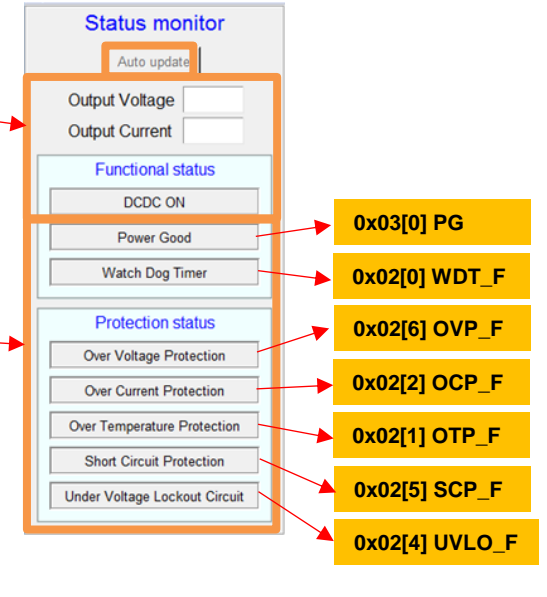

図 1.11 制御ツールの初期設定画面

# RAA230161GSB 評価ボード

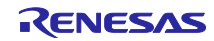

## 2. RAA230161GSB 評価ボード 操作方法

#### 2.1 起動

1) VIN に 24V を安定化電源から、もしくは、AC アダプターから印加します。

2) VDD に 3.3V を印加します。

(ボード上電源を使用している場合は必要ありません。VIN に 24V を印加した時点で、ボード上電源 が起動し、VDD へ印加されます。)

3) EN に High 電圧を印加します。

(ボード上電源を使用している場合、かつ、SW1を1とショートしている場合は必要ありません。 VIN に 24V を印加した時点で、EN へ High 電圧が印加されます。SW1を3とショートしている場合 は、SW1を1とショートすることで、EN へ High 電圧が印加されます。)

4) PG が Low 出力になると I2C 通信が可能となります。

**PG** の状態がモニタできない場合は、EN に High 電圧入力後、50ms の wait 時間を目安に I2C 通信を 開始してください。(図 2.1)

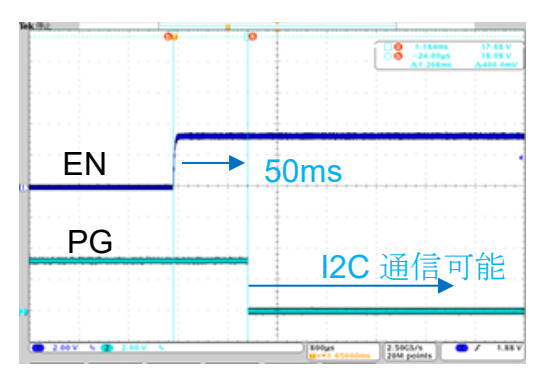

図 2.1 I2C 通信可能タイミング

5) I2C で DCDC\_ON レジスタの DCON ビットを"1"にすると、DCDC が起動し、VOUT に指定した電圧 が出力されます(図 2.2)。このとき、同時に出力電圧、最大出力電流設定も行います。

出力電圧、最大出力電流を変更の際も、同様に入力します(図 2.3, 図 2.4)。

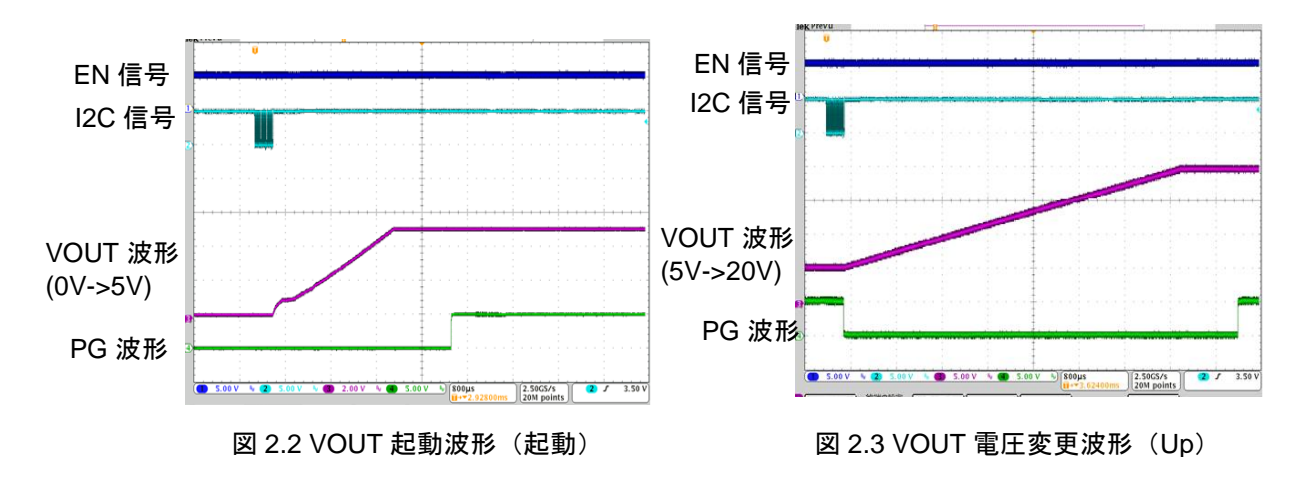

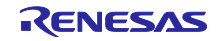

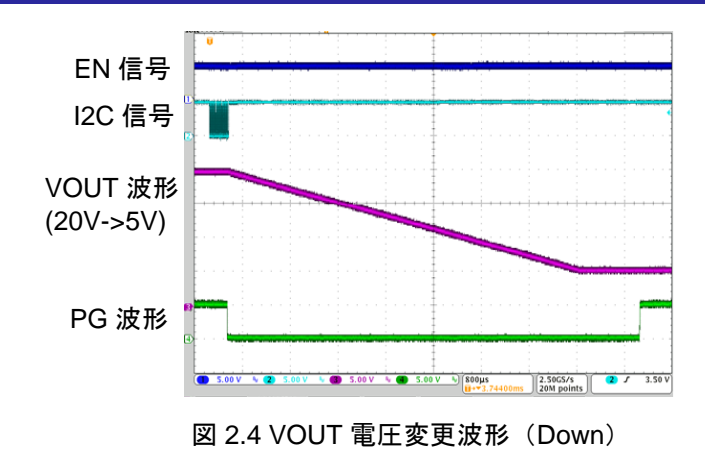

## 2.2 停止

1) I2C で DCON ビットを"0"にすると、DCDC 回路が停止し、VOUT が低下します(図 2.5)。同様に、 EN に Low 電圧を入力すると、DCDC 回路が停止し、VOUT が低下します。 但し、デバイスのレジ スタもリセットされるため、出力電圧、最大出力電流の設定は初期化されます(図 2.6)。

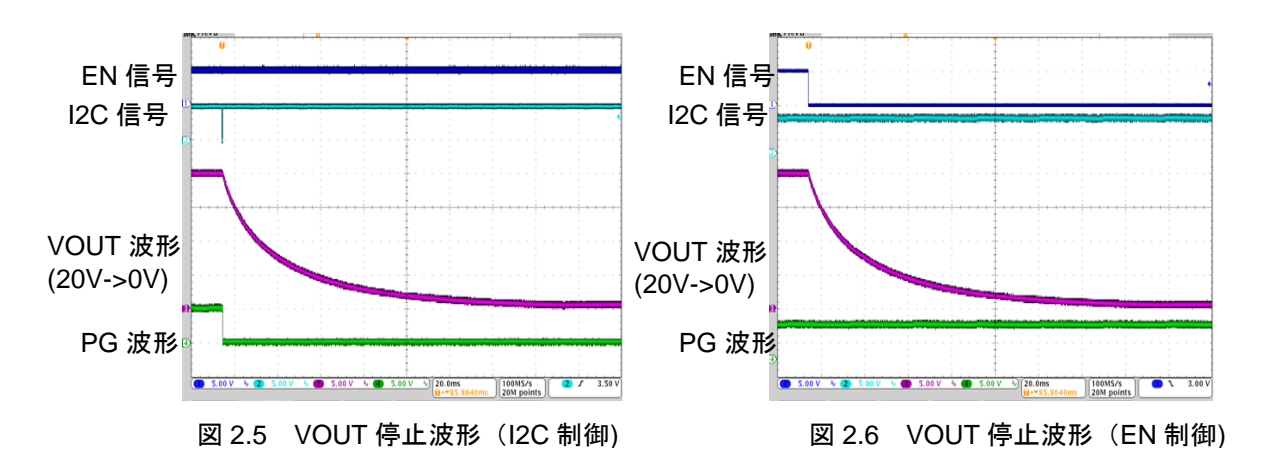

## 2.3 保護機能が動作した場合

- 1) 保護機能が動作すると、DCON ビットが自動的に"0"となり、DCDC 回路が停止します。この時、 INT 端子に High が出力され、検出保護回路の FLAG レジスタが"1"となります。FLAG レジスタに"1" が出力されている場合、DCON ビットへの書き込みは不可で、再起動ができません。
- 2) I2C で FALG レジスタを READ し、検出した保護回路を確認します。
- 3) I2C で FLAG レジスタに"0"を Write し、FLAG をクリアーすると DCON ビットへの書き込みが可能 となります。
- 4) WDT 設定時間内に WDT がリセットされないと、DCON ビットが自動的に"0"となり、DCDC 回路 が停止します。この時、MR 端子に luS の Low パルスが出力され、WDT の FLAG レジスタが"1"と なり、DCON ビットの書き込みが不可となります。また、EN 端子入力も無効化されます。再起動 は、WDT の FLAG レジスタに"0"を Write し、FLAG をクリアーすることで、DCON ビットへの書 き込み、EN 端子入力が有効となります。

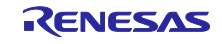

RAA230161GSB 評価ボード回路図・部品表

2.4 評価ボード回路図

サイズ: 86mm × 86 mm ×1.6mm 4 層 ガラスエポキシ基板 片面実装

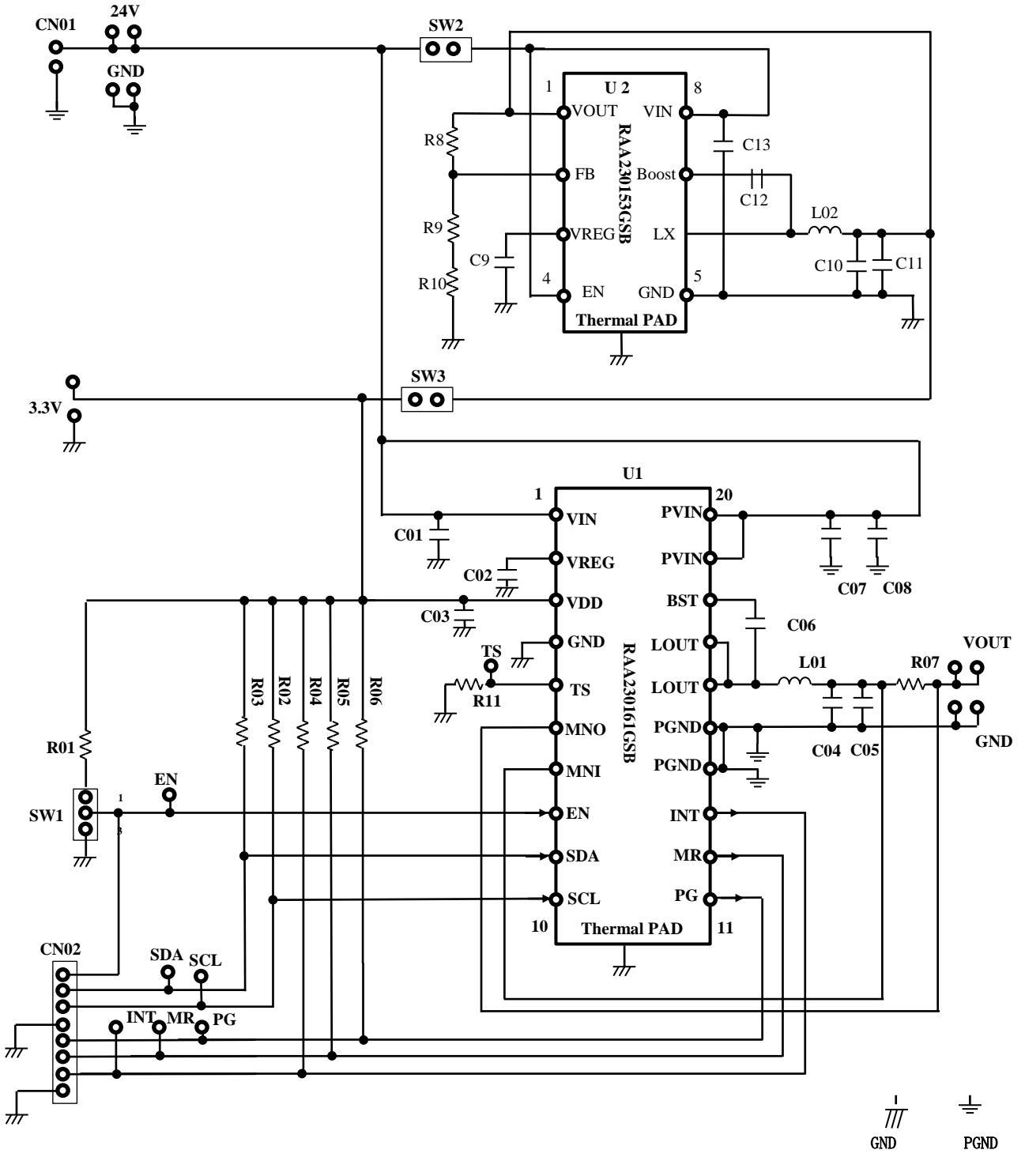

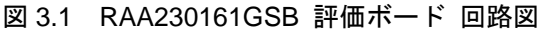

## 2.5 評価ボード部品表

表 3.1 RAA230161GSB 評価ボード 部品表

| 部品            | No.                 | 値         | サイズ        | 型名                 | 備考                                      |
|---------------|---------------------|-----------|------------|--------------------|-----------------------------------------|
| IC            | U1                  | -         | 20pinTSSOP | RAA230161GSB       | USB Voltage Supply                      |
|               | U2                  | -         | 8pinHLSOP  | RAA230153GSB       | ボード上 VDD 電源 IC                          |
| イン            | L01                 | 6.8uH     | 10145      | NS10145T6R8NNA     | RAA230161 用コイル                          |
| タクタ           | L02                 | 3.3uH     | 5040       | NRS5040T3R3NMGJ    | RAA230153 用コイル                          |
| コン<br>デン<br># | C01/C07/<br>C08     | 10uF/35V  | 3225       | GRM32ER71H106KA12L | RAA230161 用 VIN/PVIN 平<br>滑容量           |
|               | C02                 | 1uF/25V   | 1608       | GRM188R71E105KA12D | RAA230161 用 VREG 平滑容<br>量               |
|               | C03                 | 10uF/20V  | 20125      | GRM21BC71E106KE11L | RAA230161 用 VDD 平滑容量                    |
|               | C04/C05             | 22uF/35V  | 7563       | C7563X7S1H226MT    | RAA230161 用 VOUT 平滑容<br>量               |
|               | C06                 | 0.1uF/50V | 1608       | GRM188B11E104KA01D | RAA230161 用 BST 容量                      |
|               | C09                 | 1uF/10V   | 3216       | GRM319R71A105KA01D | RAA230153 用 VREG 平滑容<br>量               |
|               | C10/C11             | 22uF/25V  | 2012       | GRM21BR61E226ME44L | RAA230153 用 VOUT 平滑容<br>量               |
|               | C12                 | 0.1uF/25V | 1608       | GRM188B11E104KA01D | RAA230153 用 BST 容量                      |
|               | C13                 | 10uF/50V  | 3225       | GRM32EB31H106KA12  | RAA230153 用 VIN 平滑容量                    |
| 抵抗            | R01/R04/<br>R05/R06 | 100kΩ     | 1608       | -                  | RAA230161 用<br>EN/PG/INT/MR プルアップ<br>抵抗 |
|               | R02/R03             | 2.2kΩ     | 1608       | -                  | RAA230161 用<br>I2C 信号プルアップ抵抗            |
|               | R07                 | 50mΩ/1W   | 6232       | ERJL1WKF50MU       | RAA230161 用<br>OCP 用電流センス抵抗             |
|               | R08                 | 820kΩ     | 1608       | -                  | RAA230153 用<br>フィードバック抵抗                |
|               | R09                 | 220kΩ     | 1608       | -                  | RAA230153 用<br>フィードバック抵抗                |
|               | R10/R11             | 0Ω        | 1608       | -                  | -                                       |
| コネ            | CN01                | -         | -          | 2DC-G213-B66       | DC ジャック用コネクタ                            |
| 79            | CN02                | -         | -          | PH コネクタ            | ホストアダプタ入力コネクタ                           |
| ジャ<br>ンパ      | SW1                 | -         | -          | WLT-8              | -                                       |
|               | SW2/SW3             | -         | -          | JS-1               | -                                       |

## 2.6 評価ボードパターン図

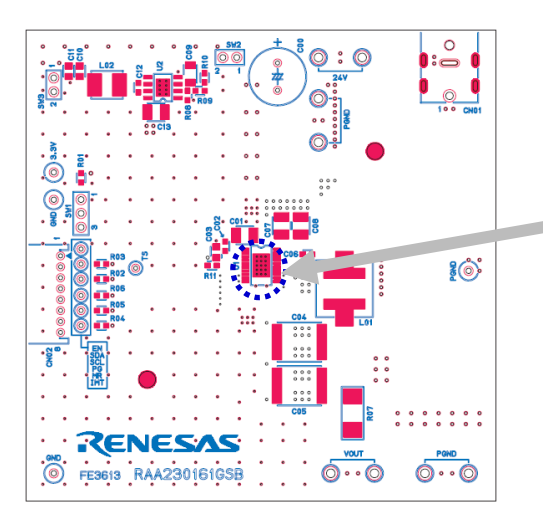

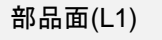

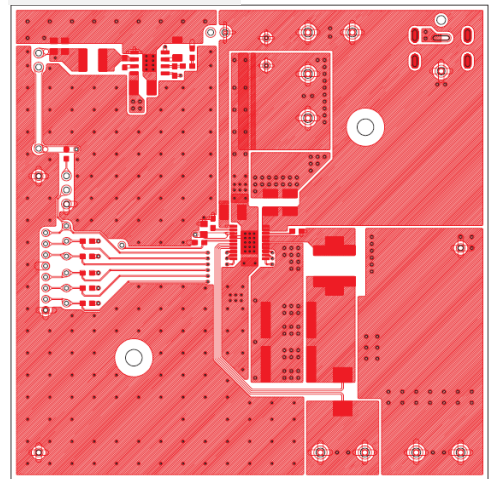

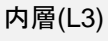

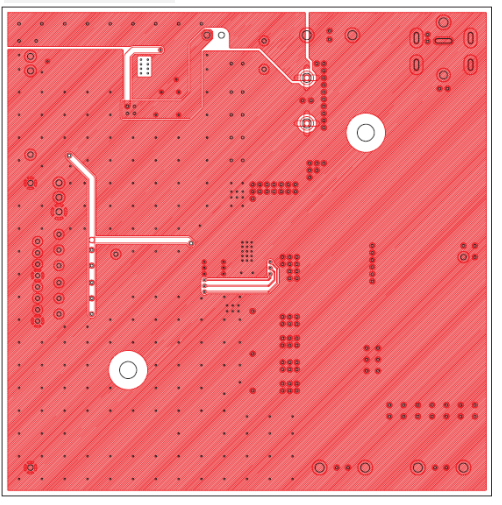

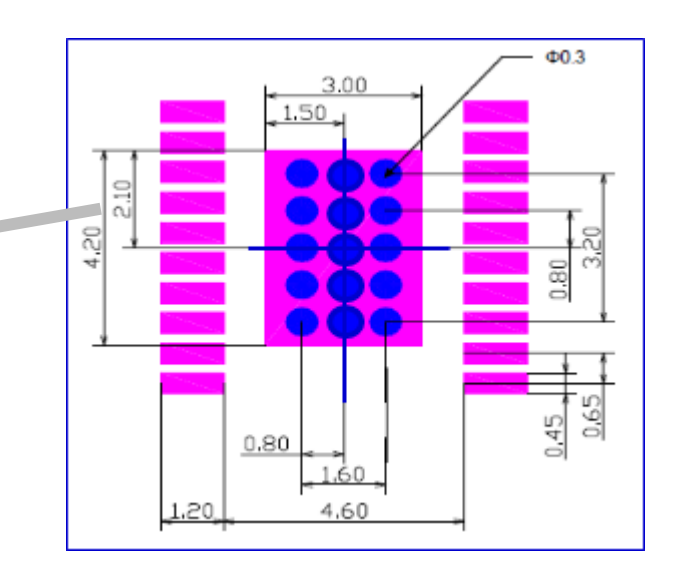

内層(L2)

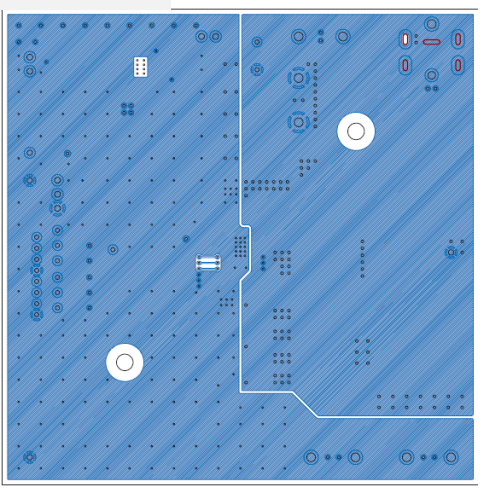

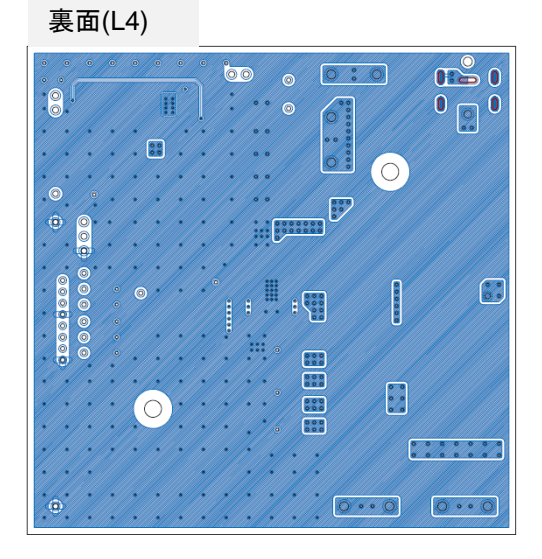

図 3.2 RAA230161GSB 評価ボード パターン図

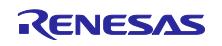

ホームページとサポート窓口

ルネサスエレクトロニクスホームページ <u>http://japan.renesas.com/</u>

お問合せ先 <u>http://japan.renesas.com/inquiry/</u>

すべての商標および登録商標は、それぞれの所有者に帰属します。

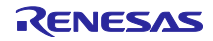

## 改訂記録

| Rev. | 発行日        | ページ | ポイント          |  |  |  |  |  |
|------|------------|-----|---------------|--|--|--|--|--|
| 1.00 | 2017.05.08 | -   | 初版発行          |  |  |  |  |  |
| 1.01 | 2018.05.15 | 15  | WDT 保護動作説明を更新 |  |  |  |  |  |
|      |            |     |               |  |  |  |  |  |

|     | デ注音書き                                                                                                    |
|-----|----------------------------------------------------------------------------------------------------|
|     |                                                                                                    |
| 1.  | 本資料に記載された回路、ソフトウェアおよびこれらに関連する情報は、半導体製品の動作例、応用例を説明するものです。お客様の機器・システムの設計におい                                                                                       |
|     | て、回路、ソフトウェアおよびこれらに関連する情報を使用する場合には、お客様の責任において行ってください。これらの使用に起因して生じた損害(お客様                                                                                        |
|     | または第三者いずれに生じた損害も含みます。以下同じです。)に関し、当社は、一切その責任を負いません。                                                                                                    |
| 2.  | 当社製品、本資料に記載された製品デ-タ、図、表、プログラム、アルゴリズム、応用回路例等の情報の使用に起因して発生した第三者の特許権、著作権その他の                                                                                       |
|     | 知的財産権に対する侵害またはこれらに関する紛争について、当社は、何らの保証を行うものではなく、また責任を負うものではありません。                                                                                                |
| 3.  | 当社は、本資料に基づき当社または第三者の特許権、著作権その他の知的財産権を何ら許諾するものではありません。                                                                                                    |
| 4.  | 当社製品を、全部または一部を問わず、改造、改変、複製、リバースエンジニアリング、その他、不適切に使用しないでください。かかる改造、改変、複製、リ                                                                                        |
|     | バースエンジニアリング等により生じた損害に関し、当社は、一切その責任を負いません。                                                                                                    |
| 5.  | 当社は、当社製品の品質水準を「標準水準」および「高品質水準」に分類しており、各品質水準は、以下に示す用途に製品が使用されることを意図しております。                                                                                       |
|     | 標準水準: コンピュータ、OA機器、通信機器、計測機器、AV機器、                                                                                                    |
|     | 家電、工作機械、パーソナル機器、産業用ロボット等                                                                                                    |
|     | 高品質水準: 輸送機器(自動車、電車、船舶等)、交通制御(信号)、大規模通信機器、                                                                                                    |
|     | 金融端末基幹システム、各種安全制御装置等                                                                                                    |
|     | 当社製品は、データシート等により高信頼性、Harsh environment向け製品と定義しているものを除き、直接生命・身体に危害を及ぼす可能性のある機器・システ                                                                               |
|     | ム(生命維持装置、人体に埋め込み使用するもの等)、もしくは多大な物的損害を発生させるおそれのある機器・システム(宇宙機器と、海底中継器、原子力制                                                                                        |
|     | 御システム、航空機制御システム、ブラント基幹システム、軍事機器等)に使用されることを意図しておらず、これらの用途に使用することは想定していませ                                                                                         |
| _   | ん。たとえ、当社が想定していない用途に当社製品を使用したことにより損害が生じても、当社は一切その責任を負いません。                                                                                                    |
| 6.  | 当社製品をこ使用の際は、最新の製品情報(テータシート、ユーザースマニュアル、アフリケーションノート、信頼性ハンドフックに記載の「半導体テバイスの使                                                                                       |
|     | 用上の一般的な注意事項」寺)をこ確認の上、当社が指定する最大定格、動作電源電圧範囲、放熟特性、実装条件その他指定条件の範囲内でこ使用くたさい。指                                                                                        |
| _   | 定条件の範囲を超えて当社製品をご使用された場合の政障、誤動作の不具合および事故につきましては、当社は、一切その責任を見いません。<br>2014年、2014年の1月1日の日時や上述に接供の会社になりますが、2014年の1月1日の内容が発行したり、住田を供信した、また19月1日の日本になった。              |
| 7.  | 当社は、当社製品の品質および信頼性の回上に劣のていよりが、主導体製品はめる雑率で改陣が発生したり、使用余件によっては表動作したりりる場合がありよ                                                                                        |
|     | 9。また、当杠製品は、テーダンート寺において尚信頼性、Harsh environment回け製品と定義しているものを除き、耐放射線設計を行っておりません。仮に当在<br>制用の力焼きたけ記動にがたじた場合です。オナート自動力、山火車力をの使力をなたじさせないとう、力安接の表在について、同時のものでありません。低に当て |
|     | 製皿の奴障よどは決動作が主した場合でのうても、人身争取、火火争取ての他社会的損害等を主してきないよう、の各体の具体にのいて、ル技設計、連続対策改<br>- 注、調動体験に応知業等の定合知識やとがす。 ジンガ加速等、や安接の機器、システムレビスの世界保証を行ってください。 株に、フィコンハフレウェアは、単独       |
|     | il、決動TF的止該il寺の女主該ilのよびエーシング処理寺、の各体の機器・システムとしての山何休証を行うてくたさい。付に、マイコノシントウエアは、単独<br>での検証は困難なため、お客様の機器・シュラムとしての字合検証たお客様の書任で行ってください                                   |
| Q   | ての快証は困難なため、の各様の機器・システムとしての女主保証での各様の員にでリラくてたとい。<br>当社制具の環境済全州等の詳細につきましてけ、制具個別に必ず当社営業容日までお問合サイださい、ご使用に際してけ、特定の物質の今方・使用を損制するDould                                  |
| 0.  | 当社表面の環境過日に守め計論にフとよりては、表面固加に必ず当社合未忘口よての同日とくたとい。こと所に応じては、行たの初夏の合有、使用で規則する(の)の                                                                                     |
|     |                                                                                                    |
| q   | 当社製品お上が技術を国内外の法会お上が規則に上り製造・使用・販売を禁止されている機器・システムに使用することはできません。当社製品お上が技術を輸                                                                                        |
| 0.  | 当社役協切なり決計を言うがのだめのなり気になり交通を決計を決定されている限制のシスケムに使用するとことなっておうごは役協のなり決計を指                                                                                             |
|     |                                                                                                    |
| 10  | お客様が当社製品を第三者に転売等される場合には、事前に当該第三者に対して、本ご注意書き記載の諸条件を通知する責任を自うものといたします。                                                                                            |
| 11. | - あるはめる日本には一部を当社の文書による事前の承諾を得ることなく転載または複製することを禁じます。                                                                                                    |
| 12  | - 本資料に記載されている内容または当社製品についてご不明な点がございましたら、当社の営業担当者までお問合せください。                                                                                                    |
| 注1  | 1. 本資料において使用されている「当社」とは、ルネサス エレクトロニクス株式会社およびルネサス エレクトロニクス株式会社が直接的、間接的に支配する会                                                                                     |
|     | 社をいいます。                                                                                                    |
| 注   | 2. 本資料において使用されている「当社製品」とは、注1において定義された当社の開発、製造製品をいいます。                                                                                                    |

(Rev.4.0-1 2017.11)

# RENESAS

ルネサスエレクトロニクス株式会社

http://www.renesas.com

営業お問合せ窓口の住所は変更になることがあります。最新情報につきましては、弊社ホームページをご覧ください。 ルネサス エレクトロニクス株式会社 〒135-0061 東京都江東区豊洲3-2-24 (豊洲フォレシア)

■技術的なお問合せおよび資料のご請求は下記へどうぞ。 総合お問合せ窓口:https://www.renesas.com/contact/

■営業お問合せ窓口

© 2018 Renesas Electronics Corporation. All rights reserved. Colophon 6.0